### DVDR3455H/55 Firmware Upgrade

**Firmware Upgrade** 

We have developed a firmware upgrade to improve your product.

This upgrade is applicable for the following model: **DVDR3455H/55** 

**Note:** Before you proceed to upgrade, please be reminded that you need to do configuration again each time after firmware upgrade!

## **Upgrade Procedure**

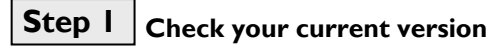

First check your current firmware version to see if you need to upgrade:

- 1. Press <SETUP> to bring up the Setup Menu, then press <3>, <2>, <1>, <SELECT>
- 2. The software version is "PS3455H\_55\_R19.XX" displayed on the TV screen.
- 3. Compare the version shown on screen with this firmware upgrade version, PS3455H\_55\_R19.15. If the current software is lower than **R19.15**, proceed to **step 2**. Otherwise, no upgrade is necessary.

# Step 2 Download Firmware upgrade

Oownload Firmware Upgrade - Software

Click the link to save the software on your computer.

# Step 3 Burning Upgrade on CD-R / CD-RW

- I. Extract the files by unzipping the zipped file with WINZIP or another application capable of handling zipped files (Do not rename the extracted files)
- 2. Write the extracted files not the zip file onto a blank CD-R or CD-RW disc, using the following settings:
  - File System: ISO 9660 + Joliet
  - File name length: max I i chars = 8+3 (Level I)
  - Mode: 2/XA
  - Character set: ISO 9660 (ISO norme CD-ROM)
  - No multi session
  - Write Speed: Low
- 3. Finalize the disc. (The application may do this automatically.)

## Step 4 Apply Upgrade to your HDD Recorder

- I. Power up the HDD recorder and open the DVD tray.
- 2. Insert the prepared upgrade disc.
- 3. Close the tray and the HDD recorder will auto read the disc.
- 4. Upon recognize the disc, the Local Display of the HDD recorder will show "FLASH I". The TV screen will show a dialog box titled "Disc Upgrade"
  - **Note:** The HDD recorder will not recognize the Upgrade Disc in the following 2 situations.
    - When the software upgrade files are not meant for your recorder (<u>Check the applicable models</u> <u>above</u>)
    - Problem with writing of CD-ROM. Try again with a different CD-ROM if possible.
- 5. To proceed with the Upgrade, press **OK>** on the remote control. You can cancel the upgrade at this point by navigating to CANCEL button as shown on TV and press **OK>** on the remote control.
- 6. If you proceed with the upgrade, the upgrading status is shown on TV screen.

Tip: For more information on burning software we refer to two popular burning software programs

www.nero.com www.easycdcreator.com

- 7. The upgrading process takes about 1 minute after which Local Display of HDD recorder shows "DONE" and the dialog box on TV screen indicates successful upgrading. The tray will be ejected.
- Remove the upgrade disc before pressing <OK> on the remote control. The HDD recorder will then restart automatically.
  Note: Do not press any buttons or interrupt the mains supply during the entire upgrading process, otherwise the HDD recorder may become defective.

#### Your product is successfully upgraded!

#### Firmware upgrade history

#### Firmware Version PS3455H\_55\_R19.15 Release Date December 10 2007

This firmware version includes the following changes:

• Improved performance on recordability and playability.

#### Firmware Version PS3455H\_55\_R19.14 Release Date September 28 2007

This firmware version includes the following changes:

- Improved performance on recordability and playability.
- Upon waking up the set, the last selected video source will be the default source.
- Pressing "USB/DV" once will now switch to file directory window if a USB device is connected.
- Warning Message for insufficient HDD space for recording will timeout after certain duration.
- Improved reading compatibility with Microsoft Windows Media Player

Firmware Version PS3455H\_55\_R19.12 Release Date August 3 2006

This firmware version includes the following changes:

- Improve the updating functionality of optical disc during timer recording.
- Changed the background display, removed the word "Philips" from the wallpaper
- Fixed the issue that incorrect help-text is shown while in "Edit Title" window of a HDD title.
- When an empty disc is used to archive a title (where the duration is longer than the disc capacity), the error message "DVD disc is full" is incorrect. Therefore, this issue is now resolved by displaying the message "Insufficient disc space".
- Changed the DATE format from (mm/dd/yyyy) to (dd/mm/yyyy)